# WiFi Flood Sensor Buzzer type

Easy to read instructions can be found at basementsentry.com

## 1. Product Overview

This is a smart flood sensor (water leak detector) based on a wireless solution. When a water leak happens, the device will wate up the WHT connection to the WHT rotuker and send an alarm signal by your mobile phone via the WHT returner, provided the app internet is available obcally or emrethy. The alarm can be selected as a notification on your mobile phone with bar daplay, bannet with then, and/or vibation abead on the app nordification settings on your mobile phone. There is approximately a 5 second delay from the state changes to the phone inflication, depending on internet connection quality. The device is working as a scene to trigger other device actions that are compatible in the same app, such as turing enrol flug and buils.

### 2. Product features

- Works in 802.11b/g/n
- Supports WiFi (smart configure) and AP (Access point) mode for wireless connection
- Provides water leak detection
- Provides battery level detection and low battery display
  Powered by two AAA batteries
- Wall mounted installation and extended detecting cable to 2.9 ff (90cm)
- · LED indicates the working state

### How to get the device working:

- Make sure your WiFi network works in 802.11b/g/n 2.4Gz and internet is available.
- · Download the app from the Apple Store or Google play
- Register an account in the app and login with your email address or mobile phone number
- · Set up the device WiFi connection
- · Mount the device in a specified location
- · Test and check the device and app's working state

### 3. LED indicator and button activities

- 3.1. LED indicator: indicates the device's working state
- Fast blinking in blue: EZ mode (Smart configure) for WiFi configuration
- Slow blinking in blue: AP mode for WiFi configuration
- 3.2. Bitton function: Press and hold the button for 6 seconds to enter into WiFi connection (or configuration). The blue LED indicator will blink rapidly (EZ mode) or solway (AP mode). EX mode connection is set as default in WiFi configuration. Pressing and holding the button for 6 seconds will enable the device to switch between EZ mode and AP mode.
- 3.3. Buzzer function:
  - 3.3.1. Within 5 minutes, press the button to cancel the beep
  - 3.3.2. Reporting requires a limited number of times. After triggering 5 times in succession, you can report again with an interval of 5 minutes.

### 4. Specifications

| Power supply             | 2*AAA batteries, 3V                                                                            |
|--------------------------|------------------------------------------------------------------------------------------------|
| Radio frequency          | 2.4GHz.2.484GHz                                                                                |
| Radio protocol           | IEEE802.11b/g/n                                                                                |
| Transmitting<br>power    | 802.11b:17dBmz±2dBm@1Mbps<br>802.11g:15dBmz±2dBm@54Mbps<br>802.11n:13dBmz±2dBm@MCS7_HT20       |
| Receiving<br>sensitivity | 802.11b:-91dBmz@11Mbps8%per<br>802.11g:-75dBmz@54Mbps10%PER<br>802.11n:-72dBmz@MCS7_HT2010%PER |
| Vector error EVM         | 802.11b:≤ 35%<br>802.11g:-28dBm max.<br>802.11n:-28dBm max.@MCS7_HT20                          |
| Working<br>temperature   | -10~+40°C                                                                                      |
| Storage temperature      | -20~+60°C                                                                                      |
| Relative humidity        | 8%~80%                                                                                         |
| Buzzer current           | 115mA                                                                                          |
| Buzzer decibel           | 70+dB                                                                                          |
|                          |                                                                                                |

# LED Instatutor -

### 5. Install app and register an account

5.1. Scan the QR code below to download the app for Android and IOS systems. You may also download the app named 'Smart Life' from the Apple Store or Google Play.

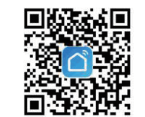

 Launch the app and register an account with your email address, then login.

# 6. Add and remove device in your app account

6.1. Launch the app and log in. Click 'add device' and select 'Security and Sensor' in the list to add the Sensor WiFi device.

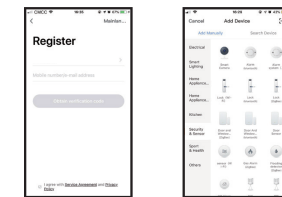

- 6.2. Press the device button for 6 seconds to enter the WiFi configuration state (fast blinking in WiFi mode or slow blinking in AP mode).
- 6.3. Input the WIFI SSID and password of the WIFI network that the device is going to use, then wait approximately 30 seconds for the WIFI configuration to finish when the device is successfully added.
- 6.4 Change the device name and share it within the app account as you choose.
- 6.5. Click the device just added to launch the device state in order to check the state, battery level, record history and the app notification setting.

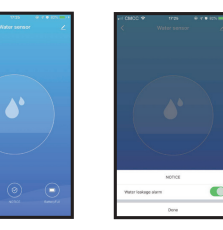

SW1684 A

### NOTE:

- Make sure the device and AP work in the same WiFi configuration mode, both in WiFi mode or both in AP mode. Refer to Section 3 to see which state the device is working with.
- In the event WiFi mode does not work with the WiFi network, AP mode is the only option.
- WiFi mode: Make sure your app is internet available and the device and app both work in WiFi mode. Then input the WiFi network password to finish adding the device. To change the WiFi network, select 'Change Network' in the app.

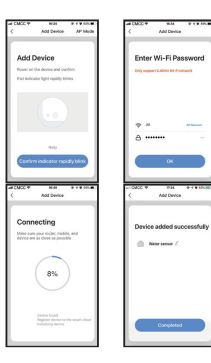

 AP Mode: Click AP mode, make sure your app is internet available and the device and app both work in AP mode. Input the SSID and password of the WiFi network, then select the device AP name with Smartlie-xoox in the WiFi list. Return to the app to finish adding the device.

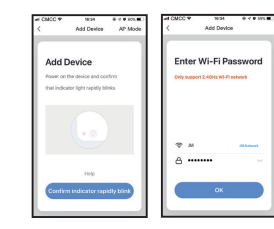

| and CMCC is there in a set of a set of | AP Mode                                                            |
|----------------------------------------------------------------------------------------------------|--------------------------------------------------------------------|
| Enter Wi-Fi Password                                                                                                    | Connect the phone's<br>Wi-Fi to the device's<br>hotspot            |
|                                                                                                    | Manager Market<br>Charge WLAN<br>MARK<br>MARK<br>Status            |
| 😌 SmartLife-E Charge Network                                                                                                    | Louise a service                                                   |
| a                                                                                                    | nome 4 + ()<br>homd + + ()                                         |
| ОК                                                                                                    | 2. Oo laak to the App and continue to<br>add devices<br>Go connect |

After the device is successfully added to the app account, the LED will turn off. Using the methods mentioned in the LED indicator to check the device is successfully added or not. If the device is not added, repeat the set-up steps.

### 6.6. Removing the device

Click 'Remove device' to remove this device from your account. Click Restore Factory Setting' to remove the device from your account and dear the history record in Cloud. After removing the device or restoring manufacturing defaults from the app, you can repeat the setup steps to add the device back to your account.

### 7. Customize screens

You can associate two devices to create your own scene.

| #1 CMCC +      |         | 12:06    |     | NBO F  | + CMCC +  | 1745           |  |
|----------------|---------|----------|-----|--------|-----------|----------------|--|
| -              | Scene   | Adonati  | an  | +      | <         | Smart Setting  |  |
|                |         |          |     |        | Ayroad    |                |  |
| Execute a dore |         |          |     | 1.67 M | ferr of t | Add conditions |  |
|                | 400 AUE | STUBC AD | ion |        |           | Ald actions    |  |
|                |         |          |     |        |           |                |  |

| LED STATES      |                    |
|-----------------|--------------------|
| Device Status   | LED State          |
| Smart WiFi Mode | LED rapidly blinks |
| AP Mode         | LED slowly blinks  |

### 8. Share & push notifications

 Sharing: To share your device with other people, select Profile menu below and choose Device Sharing.

 Push Notifications: Choose Settings and tap on top right corner to turn on the Push notification.

| ad CMCC ♥ 10:29   |     | ICMCC ♥                    | 12:54    | 🙊 🕫 🖬 64% 🔳 5 |
|-------------------|-----|----------------------------|----------|---------------|
|                   | Ξ   | <                          | Settings |               |
| Smart Life        | >   | Sound<br>Push Notification |          |               |
| A Home Management | >   | About                      |          |               |
| 💬 Message Center  | • > | Clear Cache                |          | 0.0004 >      |
| E Help Center     | >   |                            |          |               |
| More Services     | 5   |                            | Log out  |               |
| Settings          | >   |                            |          |               |
|                   |     |                            |          |               |
|                   | g   |                            |          |               |

# 10. Troubleshooting

| Problem                              | Solutions                                                                                                    |
|--------------------------------------|----------------------------------------------------------------------------------------------------|
| The device fails                     | Make sure the WiFi network is 802.11b/g/n 2.4 GHz                                                                               |
| o be added to<br>he account          | Make sure the device works with app in the same<br>WiFi configuration mode: EZ or AP                                            |
|                                      | Make sure WiFi internet is working                                                                                              |
|                                      | Make sure the device is powered on                                                                                              |
| The device<br>state does not         | Make sure the device is in your main device<br>list in the app                                                                  |
| change when                          | Make sure the device is powered on                                                                                              |
| a water leak is<br>detected          | Make sure the WiFi internet is working                                                                                          |
|                                      | Make sure the mobile phone internet connection<br>is available                                                                  |
| The notification                     | Make sure the alarm setting in the app is enabled                                                                               |
| annot be<br>alerted on               | Make sure the push notification is enabled for this<br>app for Android systems                                                  |
| the app with<br>my Android<br>system | Make sure the notification setting is different from<br>the version of the Android system and the model of<br>the mobile phone. |
|                                      |                                                                                                    |

If you have questions about the app or device, please click Help Center-Suggestions to send your feedback to us in the app.

| CMOC T 1626                                 | ******    | -ef CMCC *                     | 16.23                   | 0 / 0 <i>C</i> LE |
|---------------------------------------------|-----------|--------------------------------|-------------------------|-------------------|
| Help Certer                                 |           | <                              | Supportions             |                   |
| Hi, Smart Life                              | - m       | Describe you<br>askution in de | r splinksfor sug<br>Di. | pedian or         |
| Ay Feedback                                 | 2         |                                |                         |                   |
| •                                           | •         | Carlant Method                 |                         |                   |
| Paul Enoption                               | - Alberta | Castad                         |                         |                   |
| Wda                                         | Dia to Al | Upload Imag                    | (team to 1)             |                   |
| Onton retreating failure                    | 2         | 8                              |                         |                   |
| Flow its deal with it when the d<br>office? | . dete    |                                |                         |                   |
| . Fine is control pract decises -<br>scho?  | · ,       |                                |                         |                   |